# Aplikacja mobilna e-TOLL PL

# Instrukcja korzystania

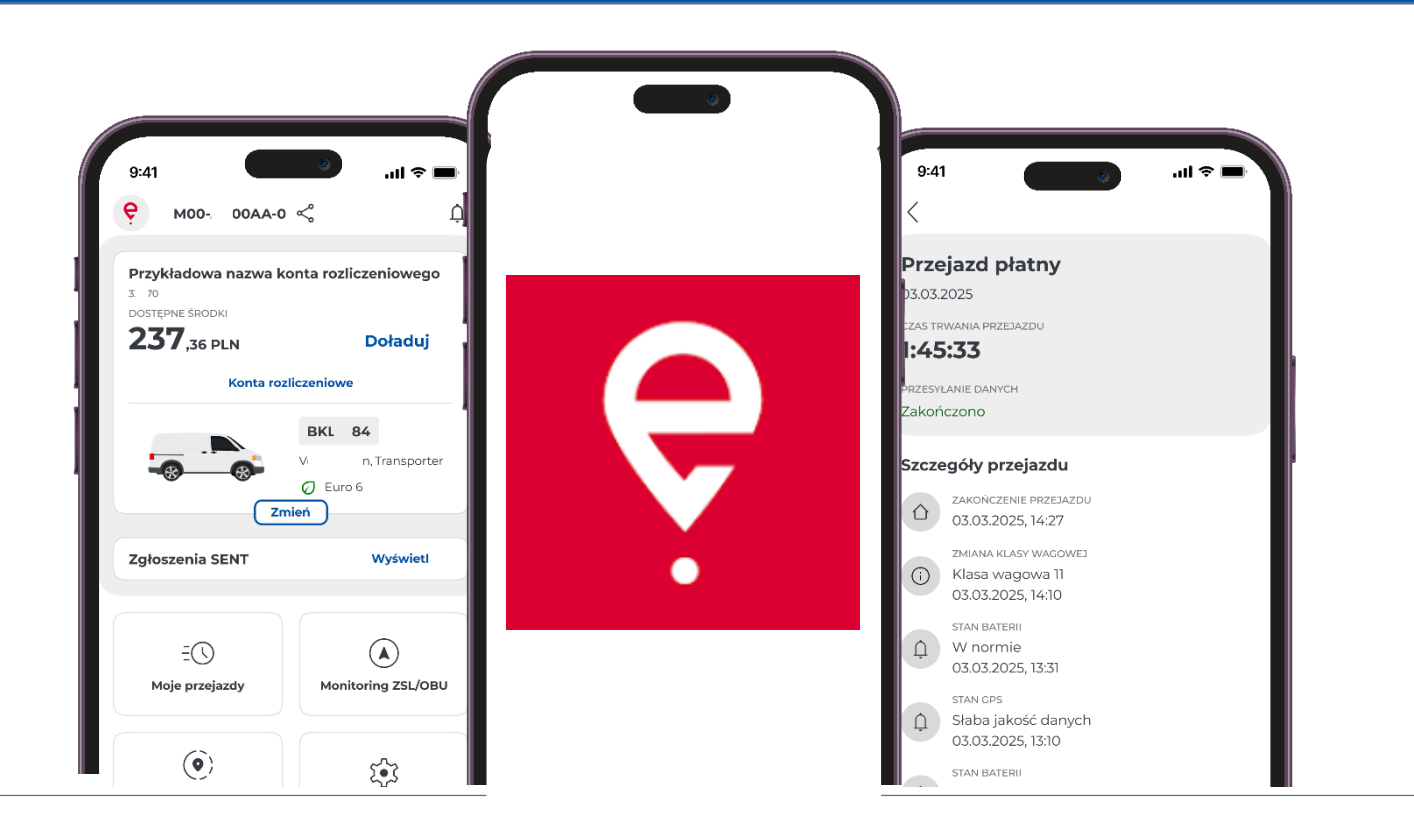

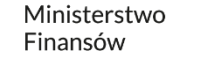

**Ministerstwo Finansów** / gov.pl/finanse

# Aplikacja mobilna e-TOLL PL

Aplikacja umożliwia wygodne uiszczanie opłaty elektronicznej za przejazdy po płatnych drogach w Polsce.

Jest skierowana do użytkowników pojazdów oraz zespołów pojazdów o dopuszczalnej masie całkowitej przekraczającej 3,5 tony, czyli do pojazdów ciężkich.

Dodatkowo, aplikacja obsługuje przewozy towarów zarejestrowanych w Systemie Elektronicznego Nadzoru Transportu (SENT).

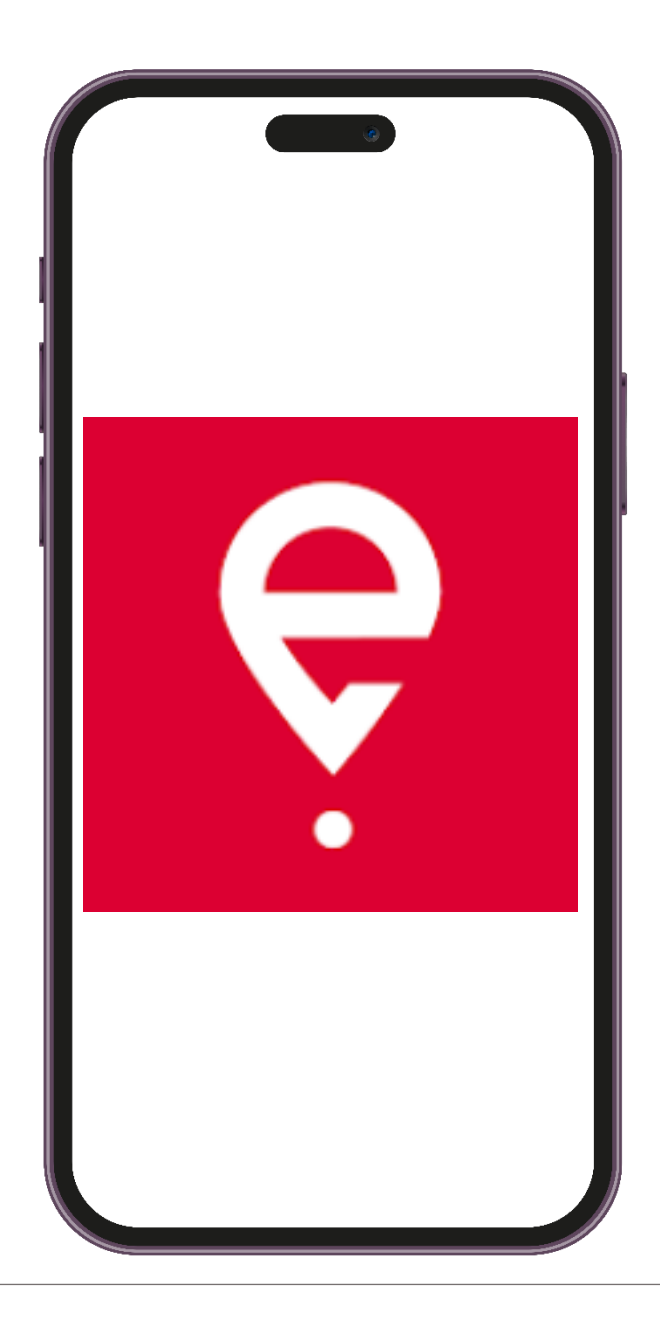

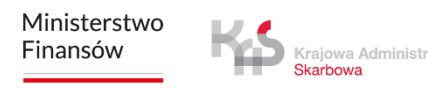

# Pierwsze uruchomienie

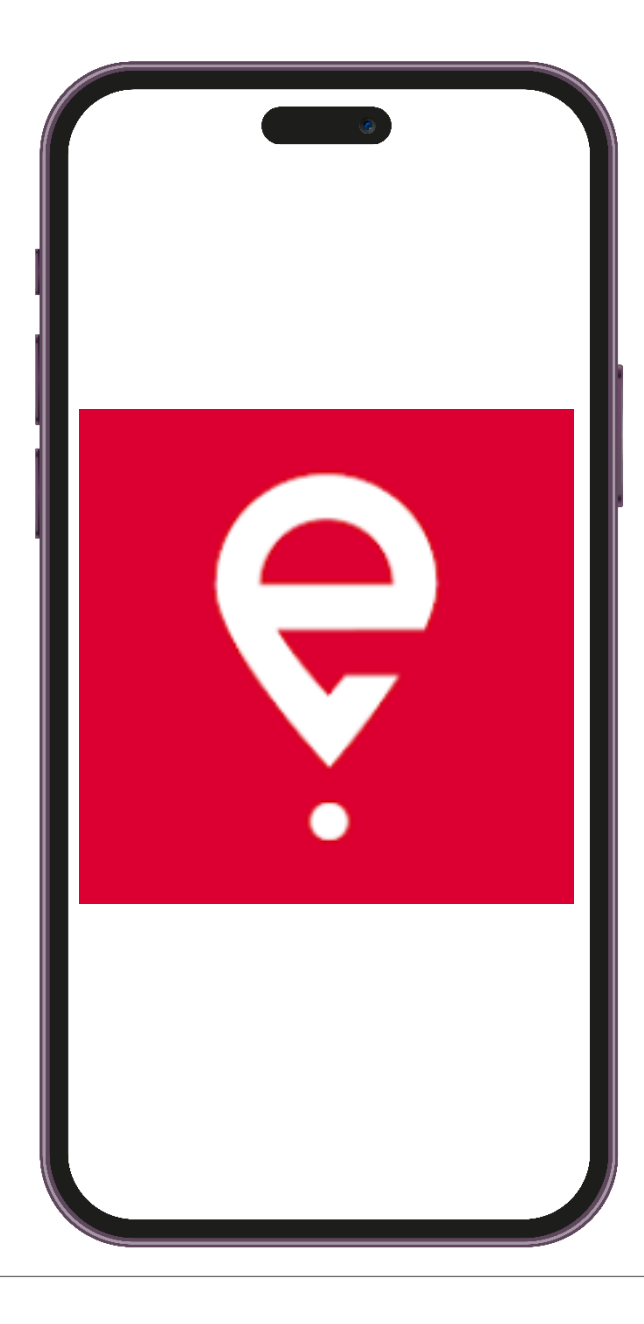

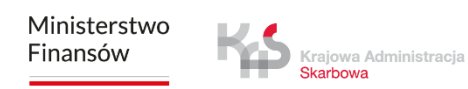

# Aplikacja mobilna e-TOLL PL

Aplikacja jest bezpłatna, można ją pobrać w sklepach Google Play i App Store.

Aby działała prawidłowo, niezbędne są następujące elementy:

- połączenie z Internetem,
- włączenie lokalizacji,
- wyłączenie optymalizacji baterii (dla systemu operacyjnego Android).

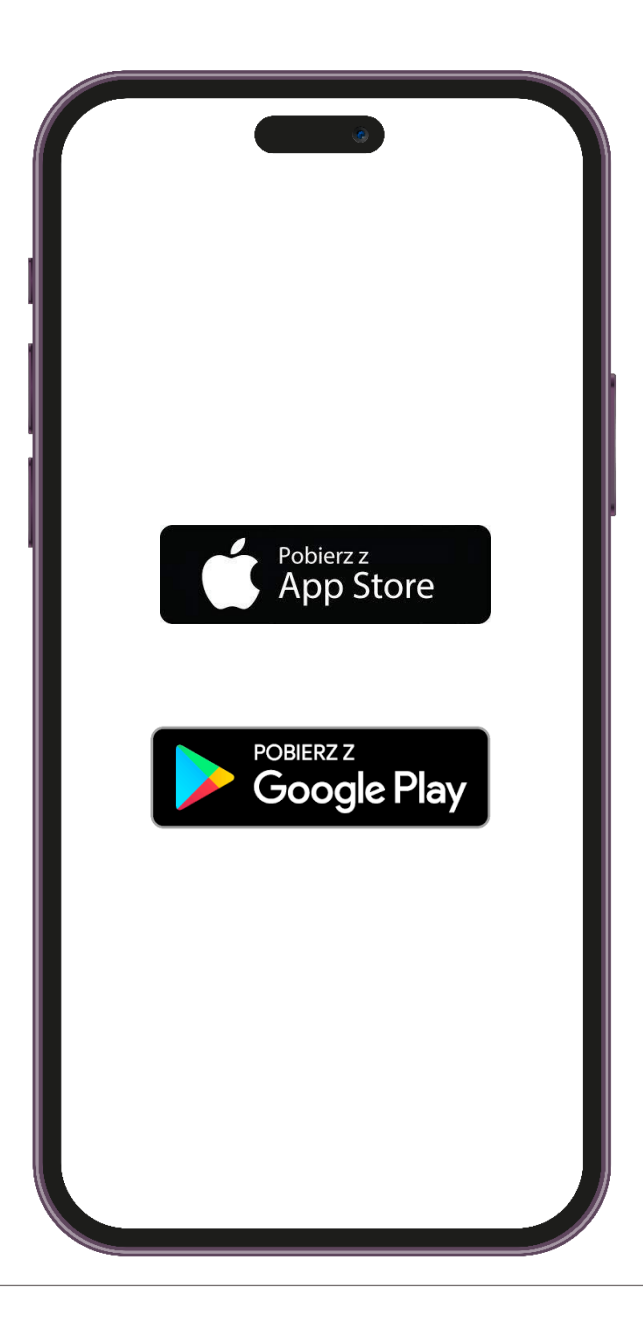

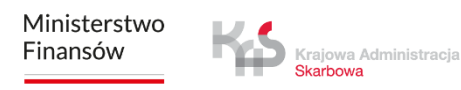

### KROK 1 Zainstaluj aplikację

Po pomyślnym zainstalowaniu aplikacji wyświetli się ekran powitalny z informacją o wczytywaniu danych.

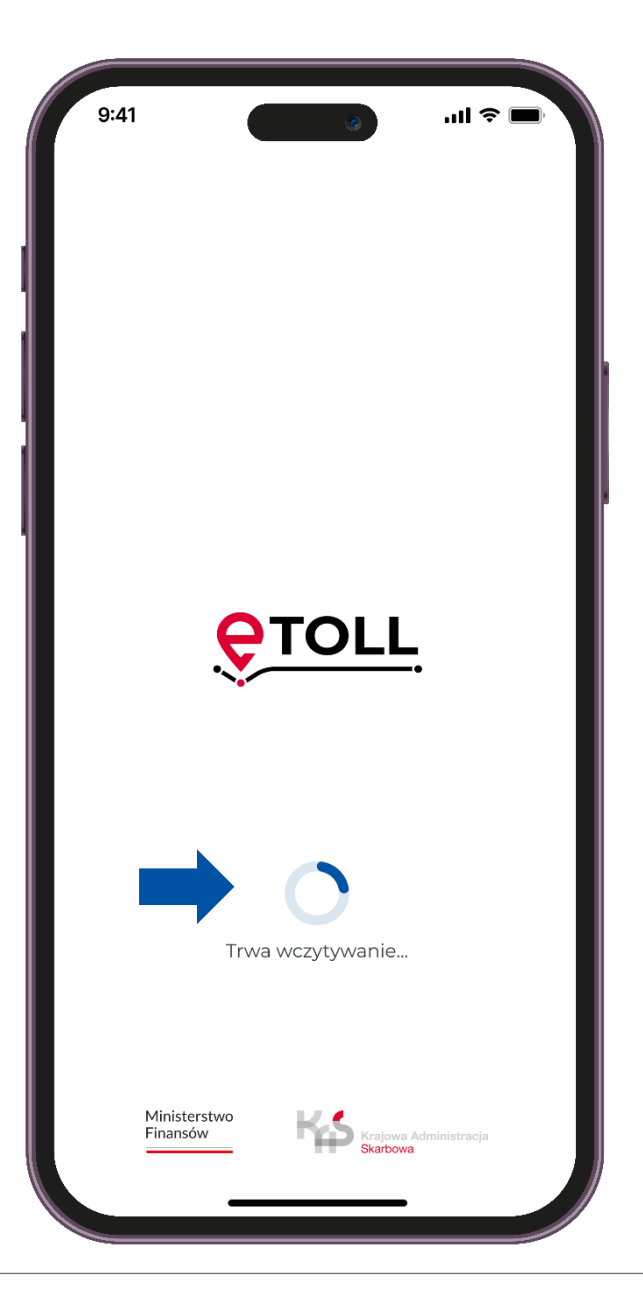

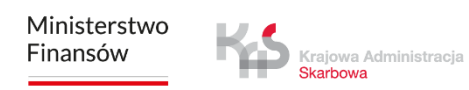

### krok 2 Wybierz język

#### Wybierz język.

Jeśli aplikacja automatycznie zidentyfikuje, że język urządzenia odpowiada jednemu z dostępnych w aplikacji, ten etap zostanie pominięty, a wykryty język zostanie ustawiony jako domyślny.

| 9:41    | ( )             | <b>■</b> \$ Iu. |
|---------|-----------------|-----------------|
| <       |                 |                 |
| Język   | aplikacji       |                 |
| Wybierz | ięzyk aplikacji |                 |
|         | polski          |                 |
|         | English         |                 |
|         | Deutsch         |                 |
|         | українська      |                 |
|         | русский         |                 |
|         |                 |                 |
|         |                 |                 |

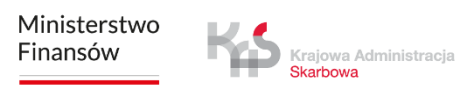

## ккок з Zaakceptuj regulamin

Aby móc korzystać z aplikacji, konieczne jest zaakceptowanie regulaminu.

Zapoznaj się z jego treścią, klikając przycisk "Zobacz więcej".

Następnie zaznacz check'box, aby kontynuować

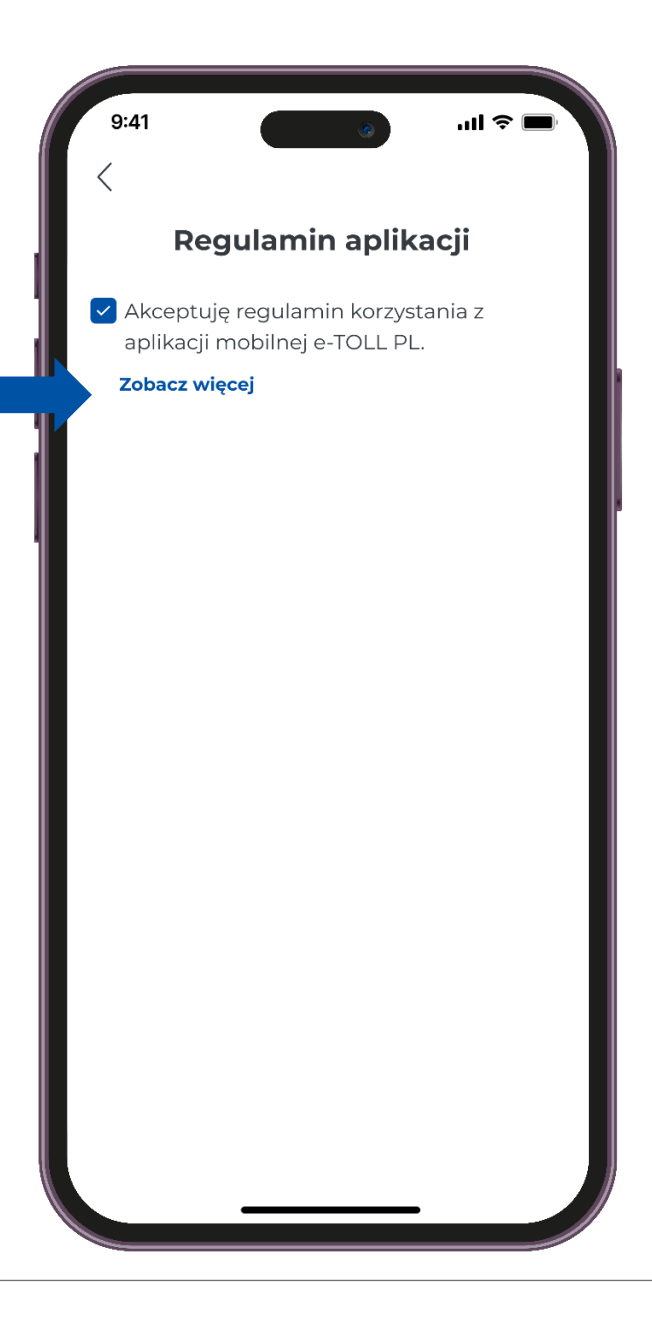

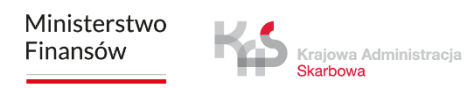

#### ккок 4 Ustaw zabezpieczenie

Po zaakceptowaniu regulaminu aplikacja zaproponuje wybór opcji zabezpieczeń, takich jak: Logowanie biometryczne oraz PIN.

Możesz pominąć konfigurację zabezpieczeń i przejść dalej.

| 9:41                                                    | ۱ ا                                                | ul 🗢 🗖             |
|---------------------------------------------------------|----------------------------------------------------|--------------------|
| Regulami                                                | n aplikacji                                        |                    |
| Akceptuję regulan<br>aplikacji mobilnej o               | nin korzystania<br>e-TOLL PL.                      | z                  |
| Zobacz więcej                                           |                                                    |                    |
| Zabezpiecz dostęp o<br>chwili będzies<br>zabezpieczenie | do aplikacji. W<br>z mógł zmienio<br>w Ustawieniac | każdej<br>ć<br>:h. |
| Biometria                                               |                                                    |                    |
| Pomiń konfigura                                         | cję zabezpiec                                      | zeń                |
|                                                         |                                                    |                    |

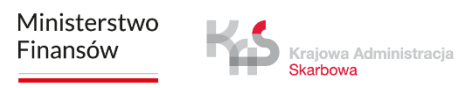

### ккок 5 Identyfikator urządzenia

W kolejnym kroku otrzymasz unikalny identyfikator biznesowy aplikacji.

Wybierając opcję **"Dodatkowe informacje"**, aplikacja wyświetli komunikat dotyczący sposobów powiązania identyfikatora biznesowego w Internetowym Koncie Klienta (IKK).

Na ekranie pojawi się również **"Twój identyfikator urządzenia"**, który możesz skopiować lub udostępnić.

| 9:41                                                                     |                                                                                           | • ••                                                       |                           |
|--------------------------------------------------------------------------|-------------------------------------------------------------------------------------------|------------------------------------------------------------|---------------------------|
|                                                                          | Q                                                                                         | Þ                                                          |                           |
|                                                                          | I                                                                                         |                                                            |                           |
|                                                                          | Gotow                                                                                     | e!                                                         |                           |
| Identyfikato<br>Aby skorzys<br>identyfikato<br>• przez Int<br>• Iub w Mi | or biznesowy za<br>tać z pełni fun<br>or z pojazdem:<br>ternetowe Kont<br>ejscu Obsługi l | ostał nadai<br>kcji, powią:<br>to Klienta (<br>Klienta (M0 | ny.<br>ż<br>IKK),<br>DK). |
|                                                                          | Dodatkowe infe                                                                            | ormacje                                                    |                           |
|                                                                          | IDENTYFIKATOR BI                                                                          | znesowy<br><b>A-0 &lt;</b>                                 |                           |
|                                                                          |                                                                                           |                                                            |                           |
|                                                                          |                                                                                           |                                                            |                           |
|                                                                          |                                                                                           |                                                            |                           |
|                                                                          |                                                                                           |                                                            |                           |
|                                                                          |                                                                                           | _                                                          |                           |

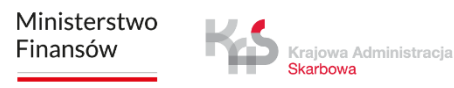

### ккок 5 Identyfikator urządzenia

Jeśli wybierzesz opcję **"Kontynuuj bez powiązania"**, aplikacja przeniesie Cię do głównego ekranu.

Należy pamiętać, że bez powiązania identyfikatora z pojazdem nie będzie możliwe dokonanie płatności za przejazd.

Podobnie, brak powiązania identyfikatora biznesowego z zgłoszeniem SENT uniemożliwi zrealizowanie przejazdu SENT.

| 9:41   | ■ ≎ III.                                                |
|--------|---------------------------------------------------------|
|        |                                                         |
|        |                                                         |
|        |                                                         |
|        |                                                         |
|        |                                                         |
|        | I                                                       |
|        |                                                         |
|        |                                                         |
|        | Gotowe!                                                 |
| Identy | fikator biznesowy został nadany.                        |
| Aby sk | orzystać z pełni funkcji, powiąż<br>fikator z pojazdem: |
| · prze | ez Internetowe Konto Klienta (IKK),                     |
| • lub  | w Miejscu Obsługi Klienta (MOK).                        |
|        | Dodatkowe informacje                                    |
|        | IDENTYFIKATOR BIZNESOWY                                 |
|        | M00- 00AA-0                                             |
|        | Kontynuuj bez powiązania                                |
|        |                                                         |
|        |                                                         |
|        |                                                         |
|        |                                                         |
|        |                                                         |
|        |                                                         |
|        |                                                         |
|        |                                                         |

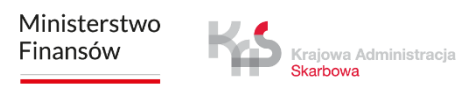

#### ккок 6 **Powiąż urządzenie**

Po wyborze opcji **"Powiąż ze zgłoszeniem SENT"**, aplikacja przeniesie do serwisu PUESC pod adresem <u>puesc.gov.pl</u>, gdzie możliwe jest powiązanie zgłoszeń SENT

z identyfikatorem biznesowym.

| 9:41                                                                                                    |
|----------------------------------------------------------------------------------------------------|
| <b>Gotowe!</b><br>Identyfikator biznesowy został nadany.<br>Aby skorzyczać z połpi funkcji, powiaż                                                               |
| <ul> <li>identyfikator z pojazdem:</li> <li>przez Internetowe Konto Klienta (IKK),</li> <li>lub w Miejscu Obsługi Klienta (MOK).</li> </ul> Dodatkowe informacje |
| IDENTYFIKATOR BIZNESOWY<br>MOO- 00AA-0<br>Kontynuui bez powiazania                                                                                               |
| Powiąż ze zgłoszeniem SENT                                                                                                    |
| Powiąż identyfikator z pojazdem                                                                                                    |
|                                                                                                    |

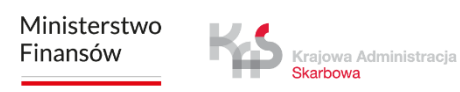

#### KROK 6 **Powiąż urządzenie**

Po poprawnym powiązaniu identyfikatora biznesowego z pojazdem oraz kontem rozliczeniowym, na ekranie wyświetli się komunikat "Przypisano pojazd".

Aby kontynuować, kliknij przycisk "Rozumiem".

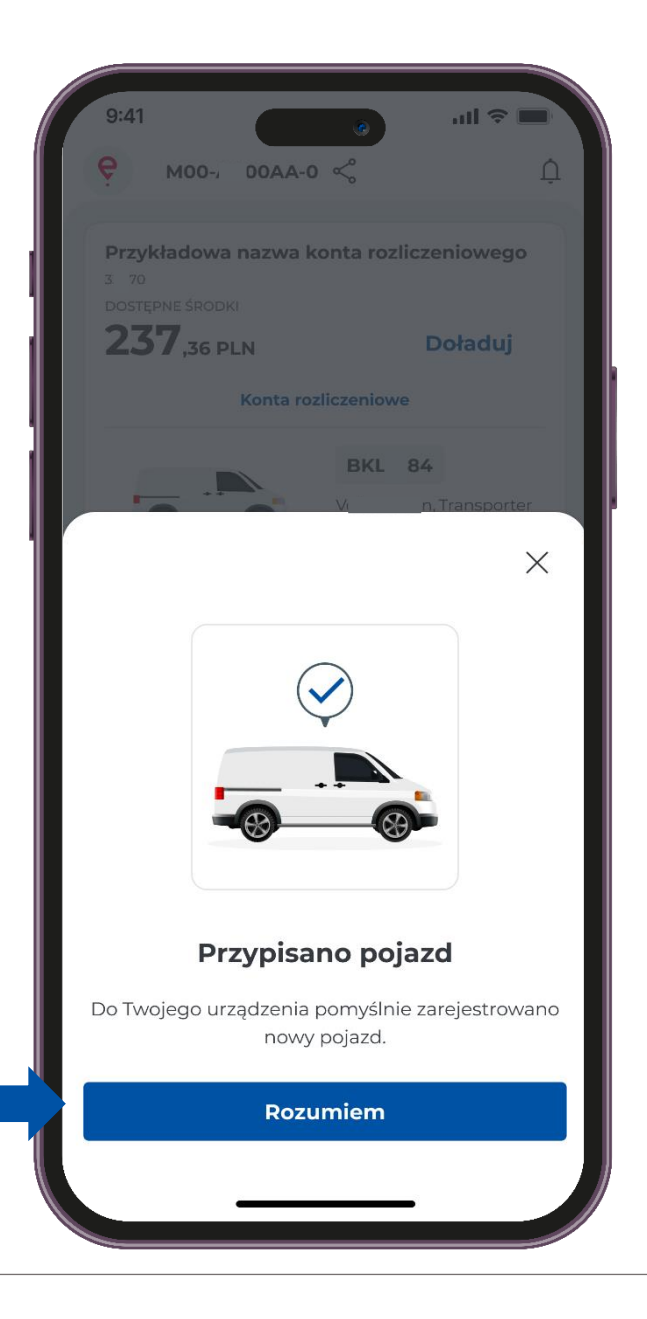

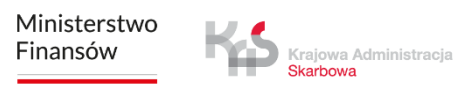

# ккок 7 Komunikat dotyczący bezpieczeństwa

- W następnym kroku, aby przypomnieć użytkownikom o przestrzeganiu zasad ruchu drogowego, wyświetlany jest komunikat: "Uważaj na drodze".
- Komunikat ten pojawia się przy każdym uruchomieniu aplikacji.
- Jeśli chcesz, aby nie był ponownie wyświetlany, zaznacz opcję **"Nie wyświetlaj ponownie"**. Aby przejść dalej wciśnij **"Rozumiem"**.

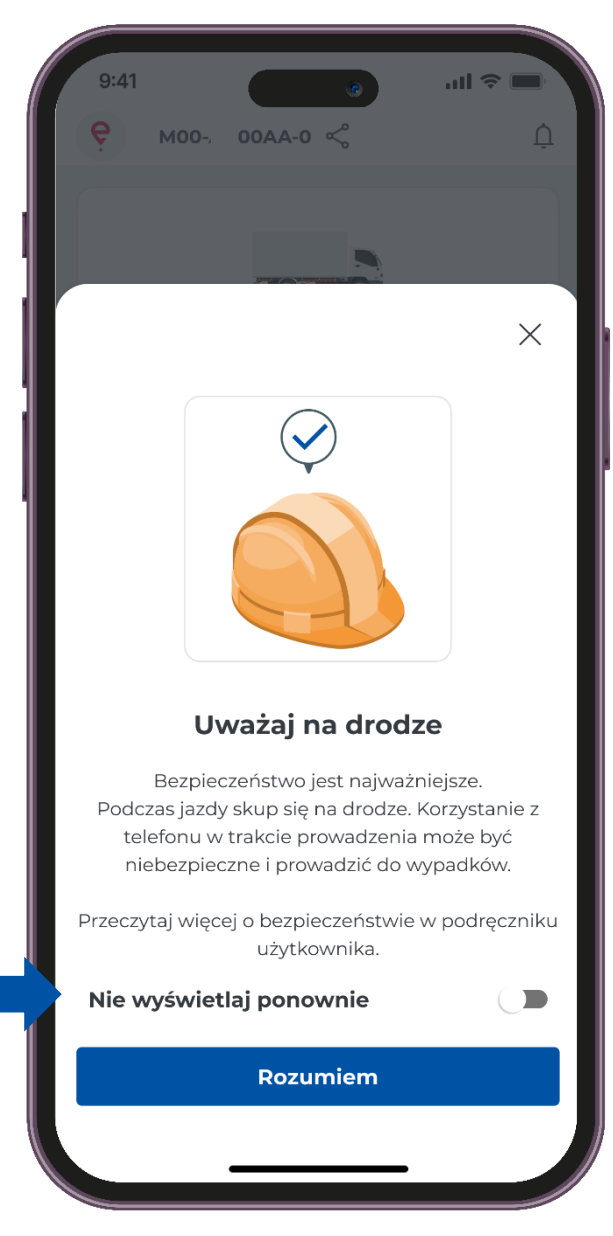

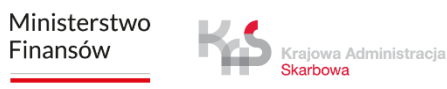

# Ekran główny

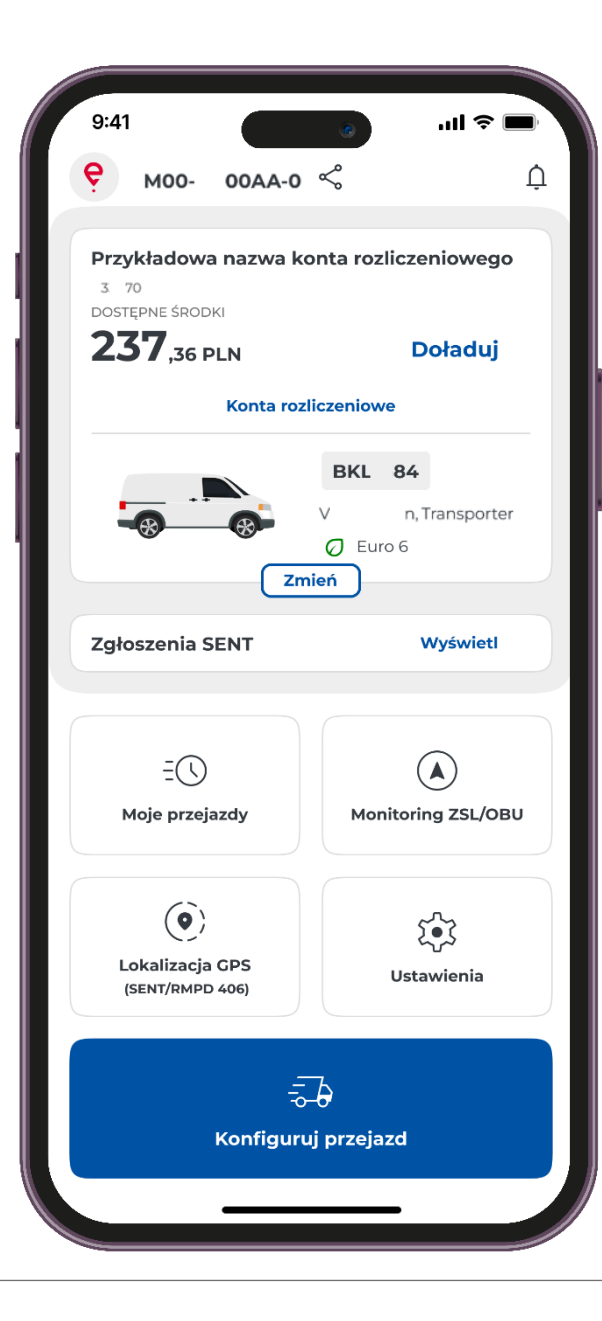

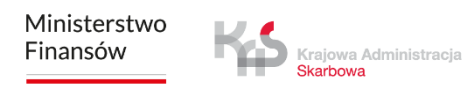

# Powiadomienia

Wybierając przycisk 💭 wyświetli się lista komunikatów, co umożliwi zapoznanie się z ich treścią oraz zarządzanie powiadomieniami.

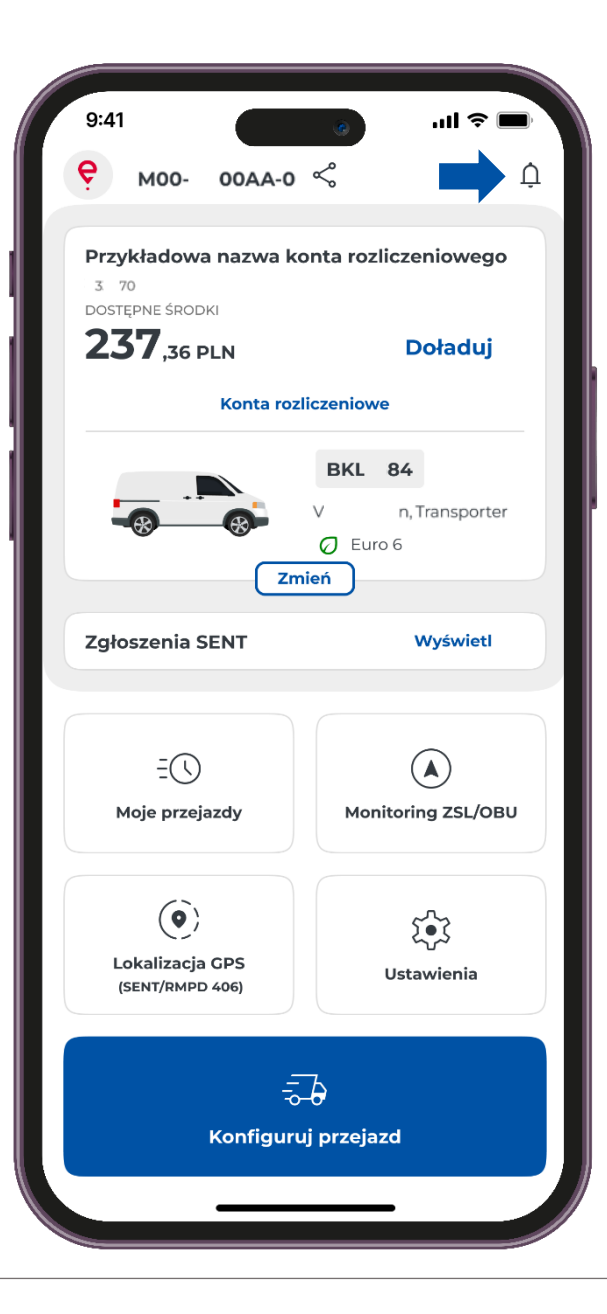

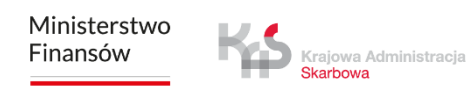

# Zgłoszenia SENT

Jeżeli realizujesz przejazdy SENT w polu Zgłoszenia SENT możesz zapoznać się ze szczegółami, aby to zrobić użyj przycisku **"Wyświetl".** 

| 9:41                                           | 🔳 🗢 III. 👩            | 9:41                    | .ıl <b>≈</b> ■ |
|------------------------------------------------|-----------------------|-------------------------|----------------|
| оо- 00AA-0                                     | ¢ ¢                   |                         |                |
|                                                |                       | <                       | C              |
| Przykładowa nazwa k<br>3 70<br>DOSTĘPNE ŚRODKI | conta rozliczeniowego | Zgłoszenia SENT         |                |
| <b>237</b> ,36 pln                             | Doładuj               | Pojazd: AR 221A         |                |
| Konta ro                                       | zliczeniowe           | Pojazd: BKL 84          |                |
|                                                | BKL 84                | SENT2 3000003           |                |
|                                                | V n, Transporter      | 03.03.2023 - 03.03.2023 |                |
|                                                | O Euro 6              | SENT2 300002            |                |
| 21                                             | mien                  | 03.03.2025 - 03.03.2025 |                |
| Zgłoszenia SENT                                | Wyświetl              | SENT2                   |                |
|                                                |                       | 03.03.2025 - 03.03.2025 |                |
| -                                              |                       | Pojazd: BKL 83          |                |
|                                                | Monitoring 751 /OPU   | SENT2 2000002           |                |
| моје рі сејасцу                                | Monitoring 23L/0B0    | 02.03.2025 - 02.03.2025 |                |
|                                                |                       | SENT2 2000001           |                |
| ( <b>O</b> )                                   | ٢.٠٢                  | 02.03.2025 - 02.03.2025 |                |
| Lokalizacja GPS<br>(SENT/RMPD 406)             | Ustawienia            |                         |                |
|                                                |                       |                         |                |
| i i i i i i i i i i i i i i i i i i i          | Ъ                     |                         |                |
| Konfigur                                       | ui przejazd           |                         |                |
| Konnigu                                        |                       |                         |                |
|                                                |                       |                         | -              |
|                                                | /                     |                         | /              |

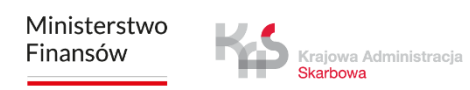

# Moje przejazdy

Zakłada **"Moje przejazdy"** zawiera listę zdarzeń uporządkowanych chronologicznie zalogowanych przez aplikację podczas realizacji przejazdu. Po wyborze danego przejazdu wyświetlą się informację m.in. rozpoczęcie i zakończenie przejazdu ze szczegółami:

- data i godzina,
- tryb monitorowania,
- dane pojazdu,
- stan baterii lub GPS.

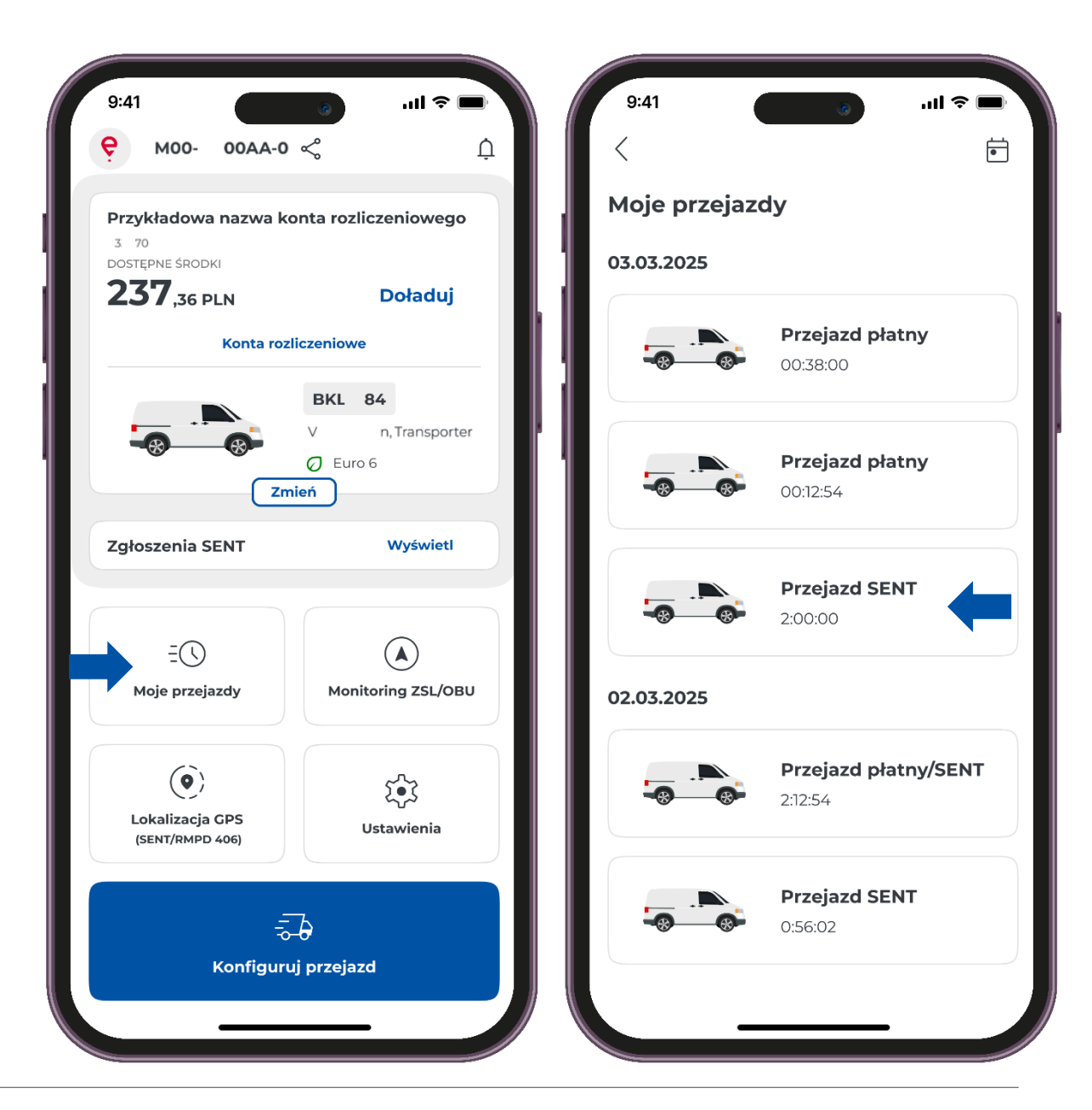

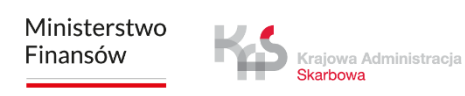

# Lokalizacja GPS

- Aplikacja umożliwia wyszukanie ostatniej lokalizacji aktywnego zgłoszenia SENT.
- Po wybraniu przycisku **Lokalizacja GPS (SENT/RMPD 406)** aplikacja otworzy ekran z możliwością wprowadzenia danych zgłoszenia SENT, którego lokalizację chcesz zweryfikować.

Konieczne jest uzupełnienie wszystkich parametrów wyszukiwania:

- Id lokalizatora
- Numer SENT
- Numer rejestracyjny

Wprowadzenie wskazanych parametrów aktywuje przycisk "Wyszukaj".

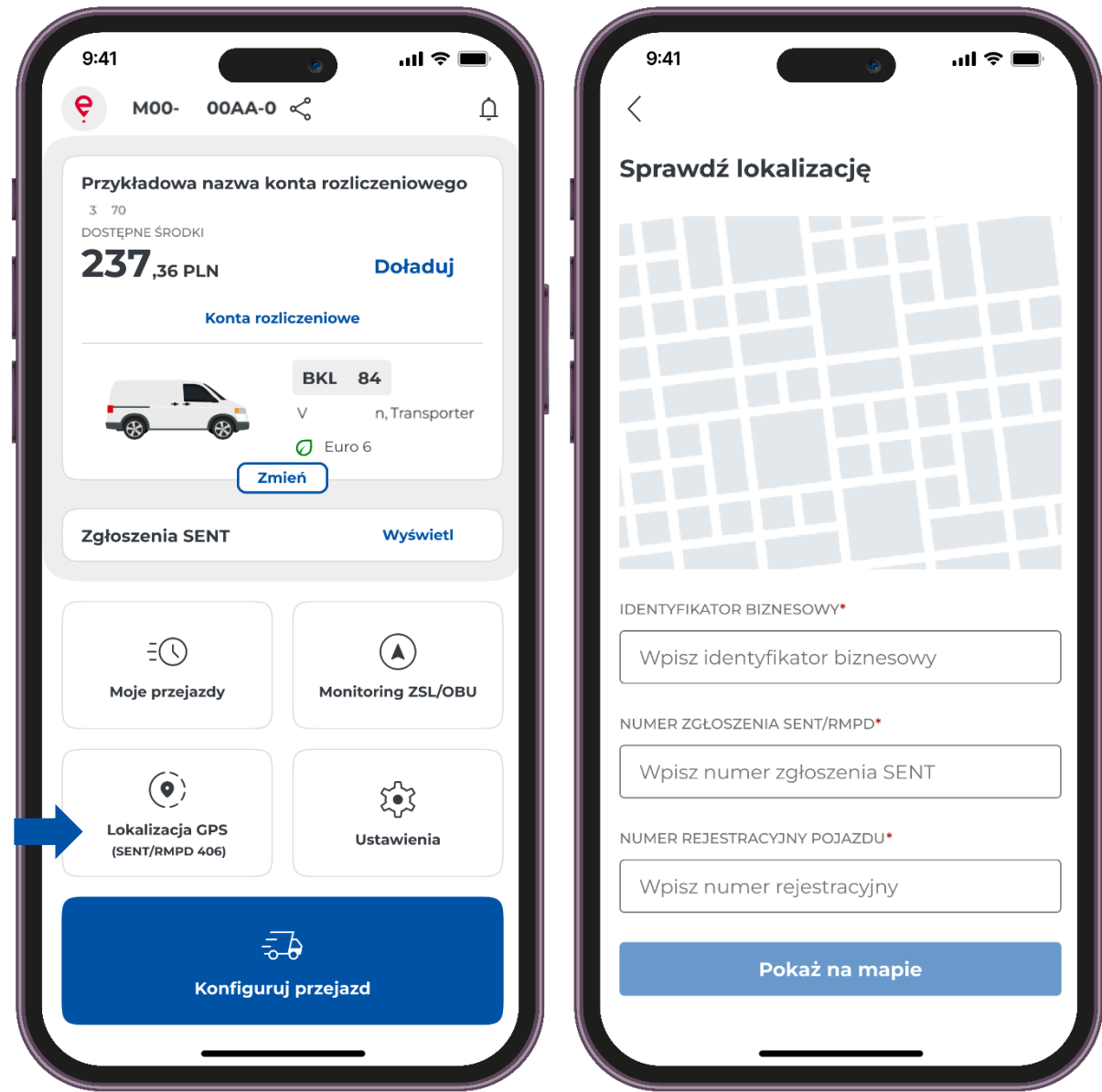

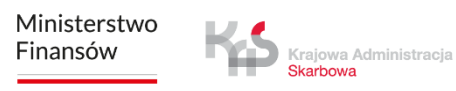

### Ustawienia

- W aplikacji, możesz zmienić **"Ustawienia"** tj. język aplikacji, motyw aplikacji, bezpieczeństwo.
- Dodatkowo uzyskasz informacje takie jak :
- Pomoc i wsparcie
- Informacje prawne
- O Aplikacji

| 9:41                                                                                | ■ \$ III. ©<br>ậ \$                          | 9:41                                                                                  |
|-------------------------------------------------------------------------------------|----------------------------------------------|---------------------------------------------------------------------------------------|
| Przykładowa nazwa ko<br>3 70<br>DOSTĘPNE ŚRODKI<br><b>2377,36 PLN</b><br>Konta rozł | onta rozliczeniowego<br>Doładuj<br>iczeniowe | Ustawienia<br>IDENTYFIKATOR BIZNESOWY<br>MOO- 00AA-0<br>Zaktualizuj aplikację         |
| - B - B - Zm                                                                        | BKL 84<br>V n, Transporter<br>Euro 6         | ogólne<br><b>Język aplikacji</b><br>Polski                                            |
| Zgłoszenia SENT                                                                     | Wyświetl                                     | Motyw aplikacji     >       Dotknij, aby zmienić                                      |
| EC                                                                                  |                                              | Bezpieczeństwo > Dotknij, aby zmienić                                                 |
| Moje przejazdy                                                                      | Monitoring ZSL/OBU                           | POMOC I WSPARCIE                                                                      |
|                                                                                     | ~~~                                          | Wsparcie e-TOLL     >       Przeczytaj dodatkowe informacje     >                     |
| Lokalizacja GPS<br>(SENT/RMPD 406)                                                  | کی کر کر کر کر کر کر کر کر کر کر کر کر کر    | Wsparcie SENT<br>Przeczytaj dodatkowe informacje                                      |
|                                                                                     | ð<br>j przejazd                              | INFORMACJE PRAWNE          Regulamin aplikacji         Przeczytaj regulamin aplikacji |
|                                                                                     |                                              | Polityka <u>prowatności</u>                                                           |

# Realizacja przejazdu SENT

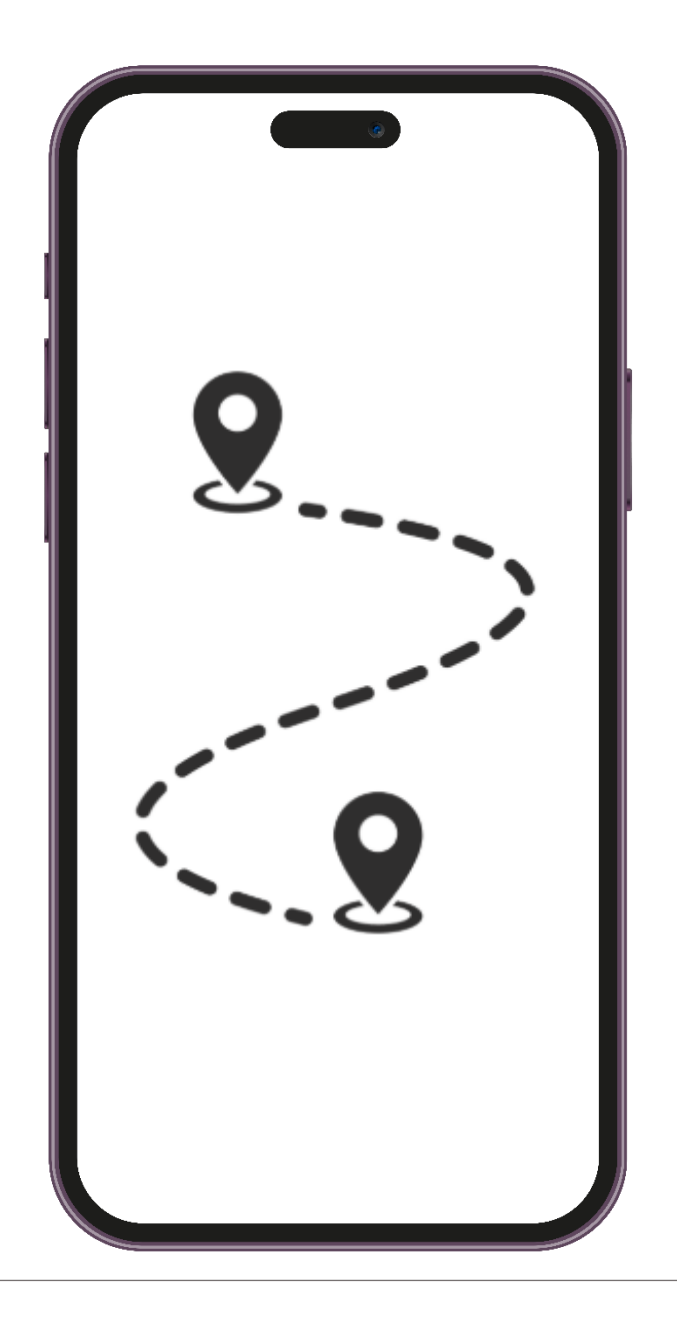

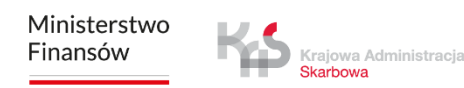

## ккок 1 Konfiguracja przejazdu

Aby zrealizować płatny przejazd, należy kliknąć przycisk "Konfiguruj przejazd".

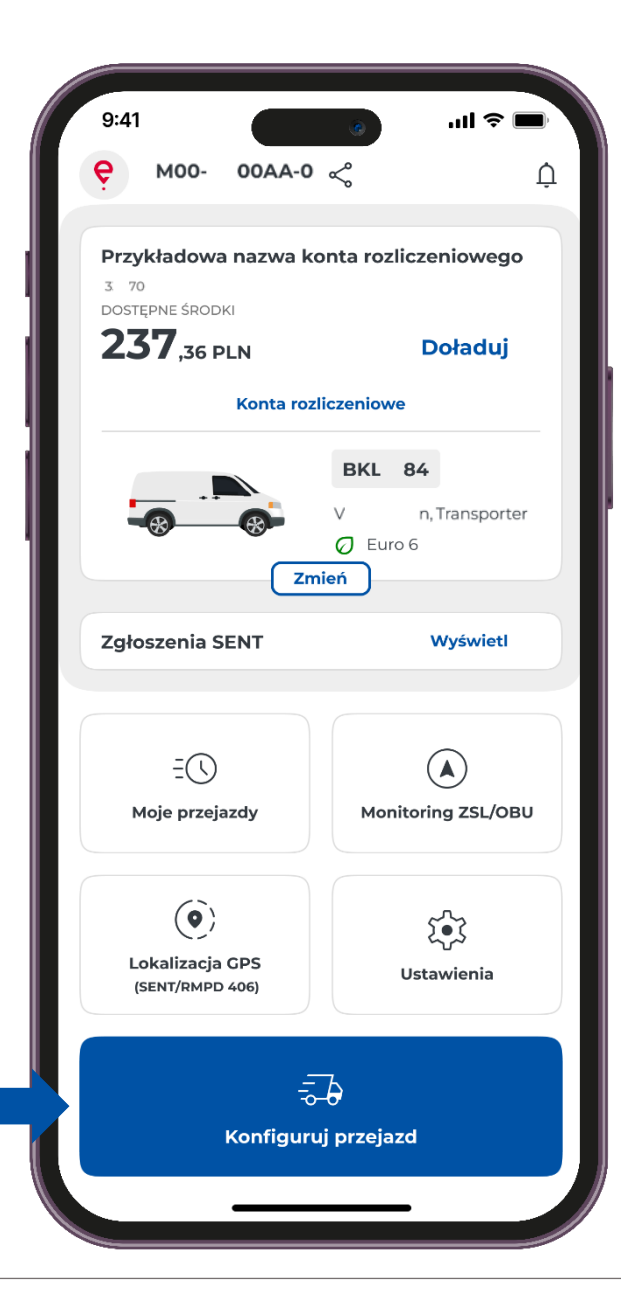

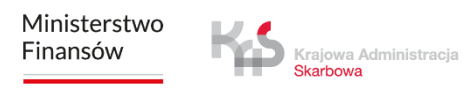

## ккок 2 Wybierz rodzaj przejazdu

Przesuń suwak przy polu "Przejazd SENT".

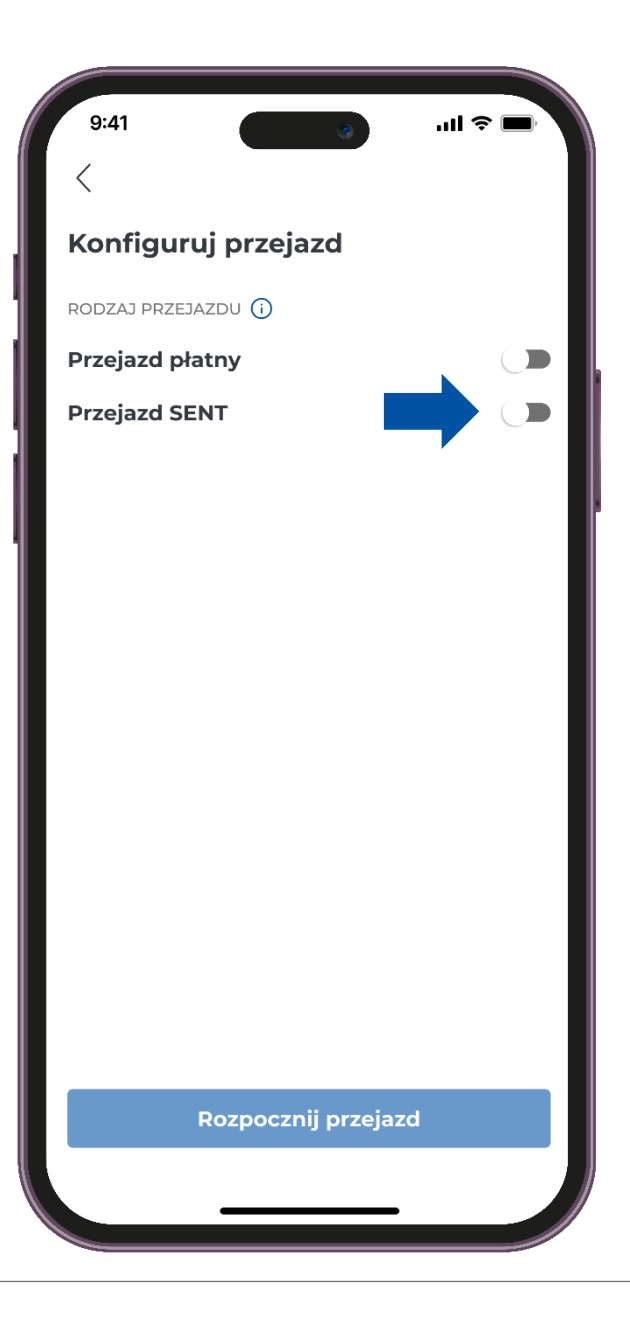

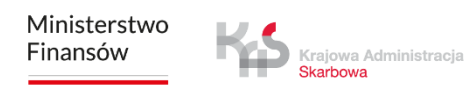

# ккок з Wybierz zgłoszenie SENT

- Wybierz zgłoszenie poprzez kliknięcie w zakładkę " Wybierz zgłoszenia SENT".
- Aplikacja wyświetli listę zleceń SENT przypisanych do id biznesowego.
- Po wyborze zgłoszenia kliknij "Potwierdź".

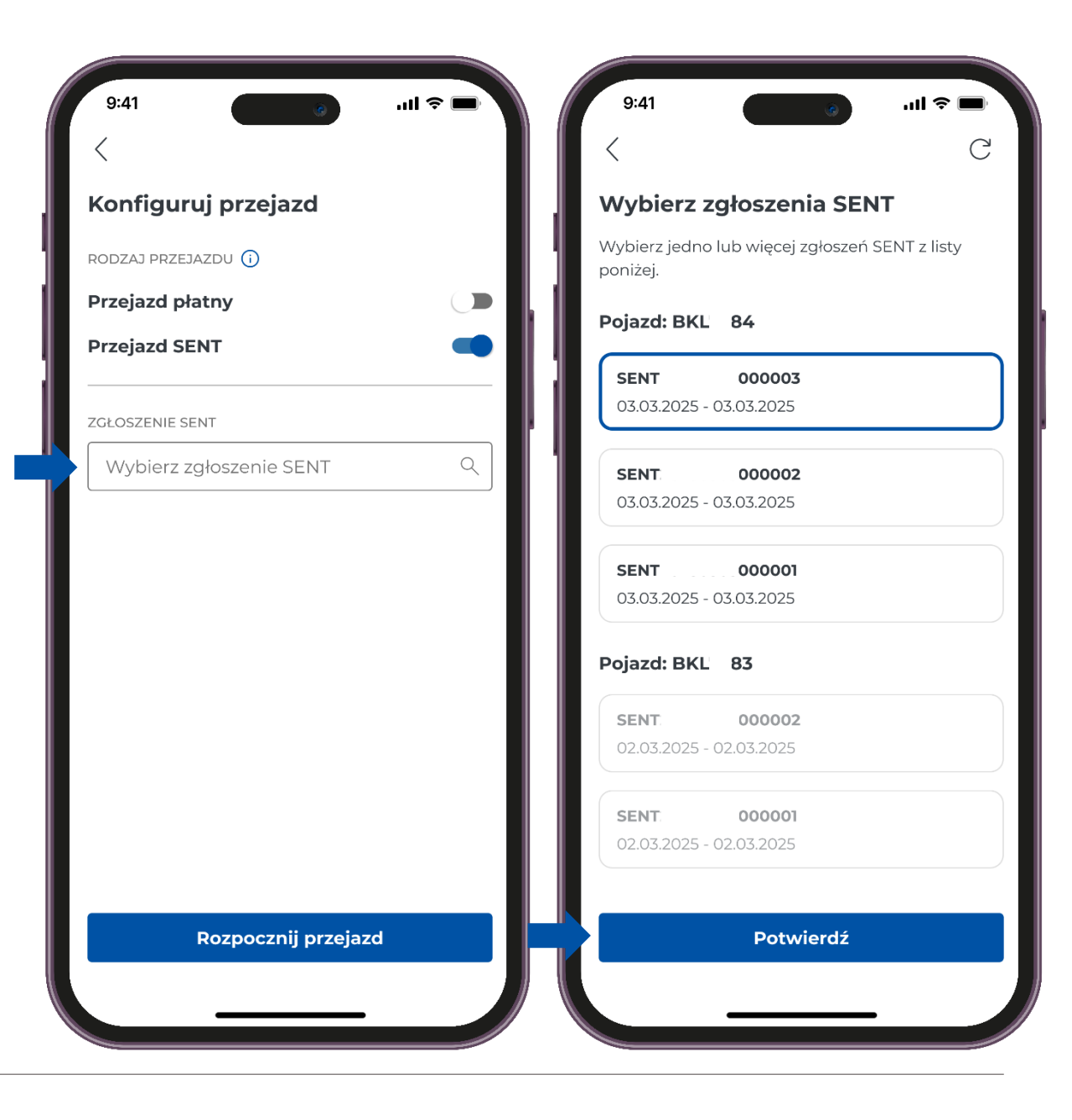

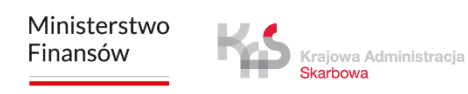

# ккок 4 Rozpoczęcie i realizacja przejazdu

W celu rozpoczęcia przejazdu użyj przycisku "Rozpocznij przejazd".

Po naciśnięciu przycisku uruchamia się licznik czasu przejazdu, a dane lokalizacyjne są gromadzone i przesyłane do systemu e-TOLL.

| 9:41 @                                  |    | 9:41               |                        |               | ۲        | 'III & ■)      |
|-----------------------------------------|----|--------------------|------------------------|---------------|----------|----------------|
| <                                       |    | ę                  | M00-                   | 00AA-0        | <        | Ų              |
| Konfiguruj przejazd                     |    | Prze               | jazd S                 | ENT           |          |                |
| RODZAJ PRZEJAZDU 🚺                      |    |                    |                        |               | BKI 84   |                |
| Przejazd płatny                         |    |                    | !                      |               |          | n, Transporter |
| Przejazd SENT                           | -  |                    |                        |               | 🖉 Euro 6 |                |
| ZGŁOSZENIE SENT                         |    | Przeja             | azd płat               | ny            |          |                |
| Wybierz zgłoszenie SENT                 | ٩. | ZGŁOSZ             | ZENIA SEN              | IT (2) (i)    |          | Wyświetl       |
| SENT: 000001<br>03.03.2025 - 03.03.2025 |    | <b>SEN</b><br>03.0 | <b>T</b><br>3.2025 - ( | <b>000001</b> |          | :              |
|                                         |    |                    |                        | Ma            | pa       |                |
|                                         |    | STATUS             | URZĄDZE                | enia (i)      |          |                |
|                                         |    |                    | Ē,                     | (             |          | ¢↓             |
|                                         |    | Ba                 | teria                  | GF            | os       | Dane           |
|                                         |    |                    |                        | Trwa pi       | rzejazd  |                |
|                                         |    |                    |                        | 00:0          | 0:05     |                |
| Rozpocznij przejazd                     |    |                    |                        | Zakończ       | przejazd |                |
|                                         |    |                    |                        |               |          |                |
|                                         |    |                    |                        |               |          |                |

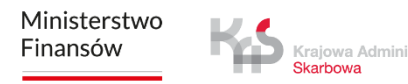

# Ekran przejazdu SENT

Jeśli w trakcie przejazdu chcesz zweryfikować informacje dotyczące zgłoszenia SENT wybierz przycisk **"Wyświetl".** 

|                                                                 | <<br>Zgłoszenia SENT                                   |   |
|-----------------------------------------------------------------|--------------------------------------------------------|---|
| Przejazd SENT                                                   | Zgłoszenia SENT                                        |   |
|                                                                 |                                                        |   |
| BKL 84                                                          | Aktywne                                                |   |
| V n, Transporter                                                | <b>SENT: 000001</b><br>03.03.2025 - 03.03.2025         | : |
| Przejazd płatny                                                 | <b>SENT</b> . <b>000002</b><br>03.03.2025 - 03.03.2025 | • |
| ZGŁOSZENIA SENT (2) (i) Wyświetł                                | Dostępne                                               |   |
| SENT         000001           03.03.2025 - 03.03.2025         : | <b>SENT</b> . <b>000003</b><br>03.03.2025 - 03.03.2025 | : |
| Мара                                                            |                                                        |   |
| STATUS URZĄDZENIA (j)<br>[,<br>Bateria GPS Dane                 |                                                        |   |
| Trwa przejazd 00:00:05                                          |                                                        |   |
| Zakończ przejazd                                                | Aktywuj                                                |   |
|                                                                 |                                                        |   |

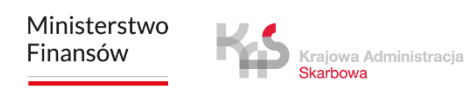

# Ekran przejazdu SENT

#### Мара

- Jeśli w trakcie przejazdu chcesz zweryfikować informacje na jego temat, wystarczy, że naciśniesz przycisk **"Mapa".** Na ekranie pojawi się mapa, na której zaznaczone będą odpowiednie
- lokalizacje, dostosowane do typu realizowanego przejazdu

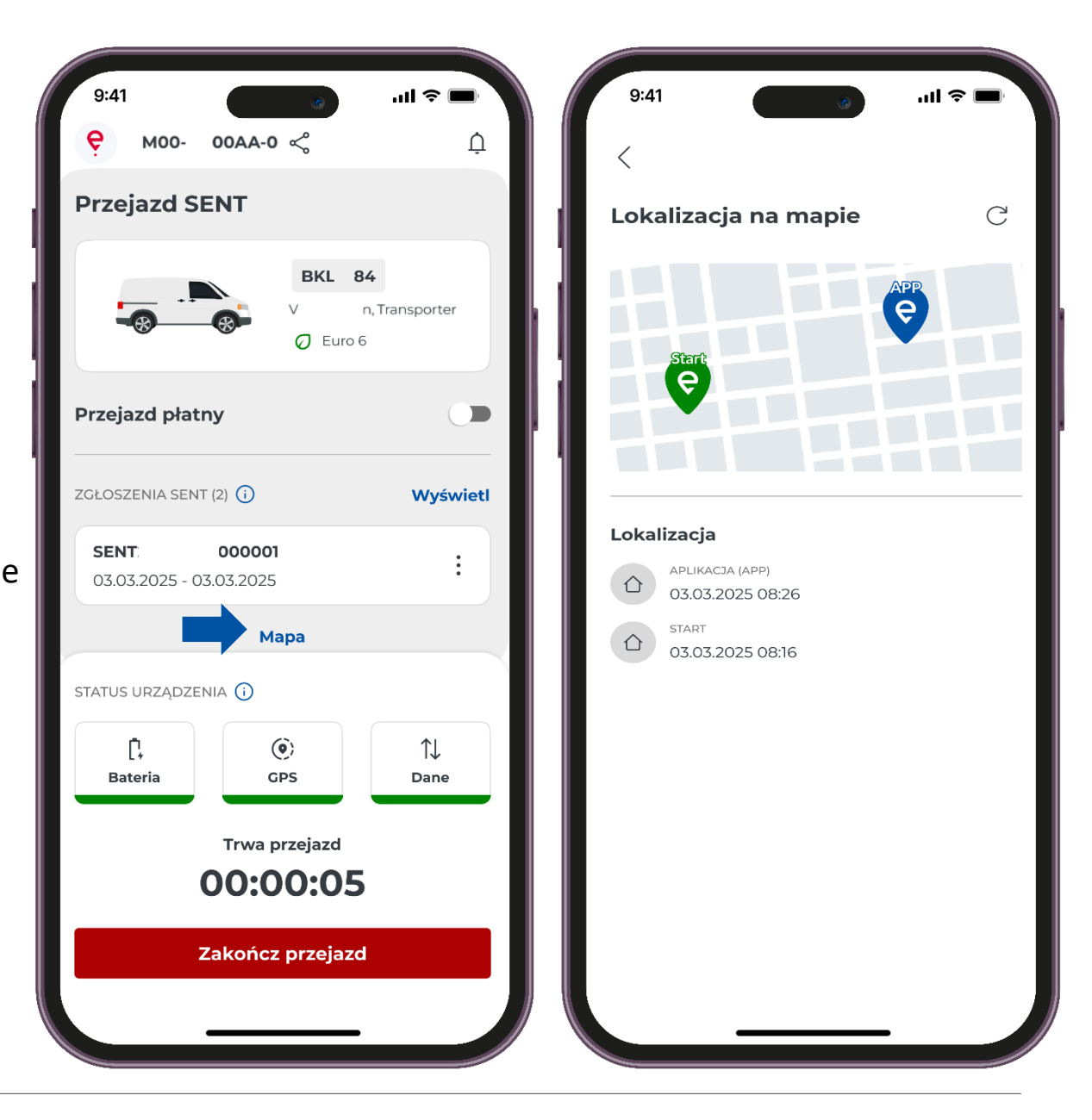

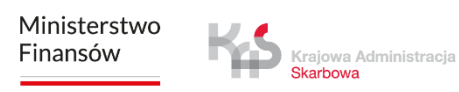

# Ekran przejazdu SENT

#### Status Systemu

Aplikacja regularnie informuje użytkownika o poziomie naładowania baterii, poziomie sygnału lokalizacyjnego GPS oraz o przesyłaniu danych przejazdu.

Jeśli w trakcie przejazdu ikona zmieni kolor na czerwony oznacza, że poziom naładowania spadł poniżej 20% i konieczne jest niezwłoczne zatrzymanie pojazdu, aby bezpiecznie podłączyć urządzenie do ładowarki.

Jeśli w trakcie przejazdu ikona zmieni kolor na czerwony oznacza, brak aktualizacji położenia powyżej 15 minut dla przejazdów płatnych (powyżej 60 minut dla SENT).

Jeśli w trakcie przejazdu ikona zmieni kolor na czerwony oznacza, brak łączności z serwerem i przesyłania danych powyżej 15 minut dla przejazdów płatnych (powyżej 60 minut dla SENT).

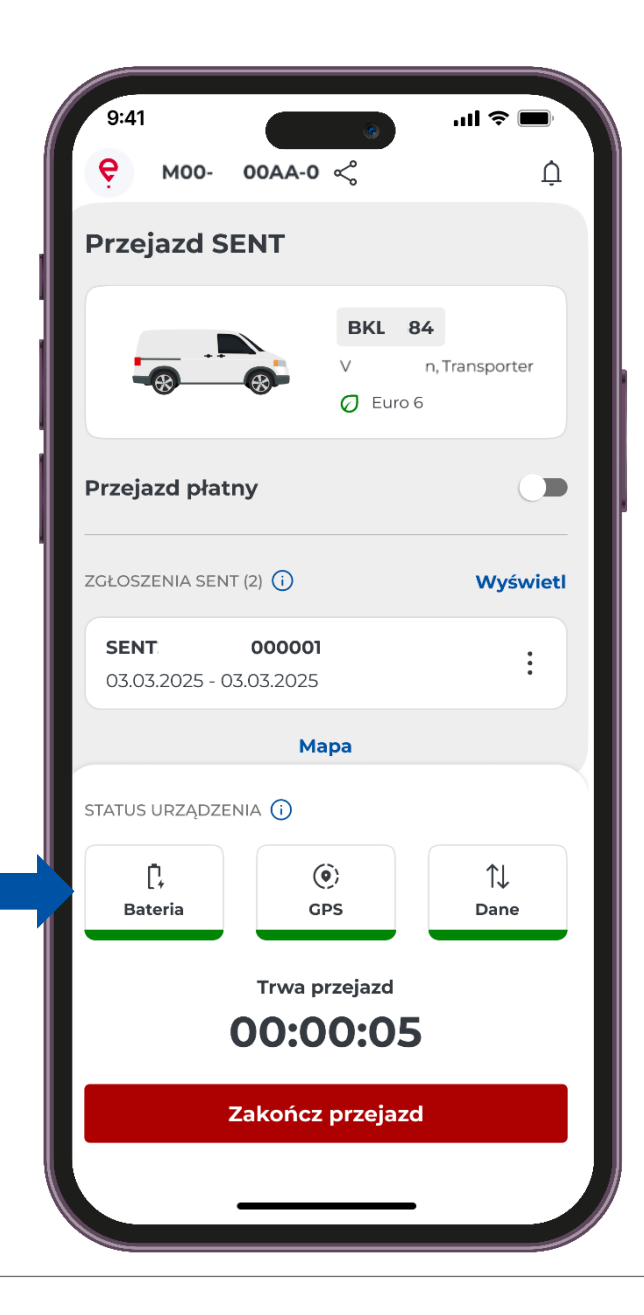

## KROK 6 Zakończenie przejazdu

Aby zakończyć przejazd, naciśnij przycisk "Zakończ przejazd".

- Następnie wyświetli się komunikat informując
- o zakończeniu przesyłania danych.
- Aby potwierdzić swój wybór, naciśnij przycisk "Zakończ przejazd".

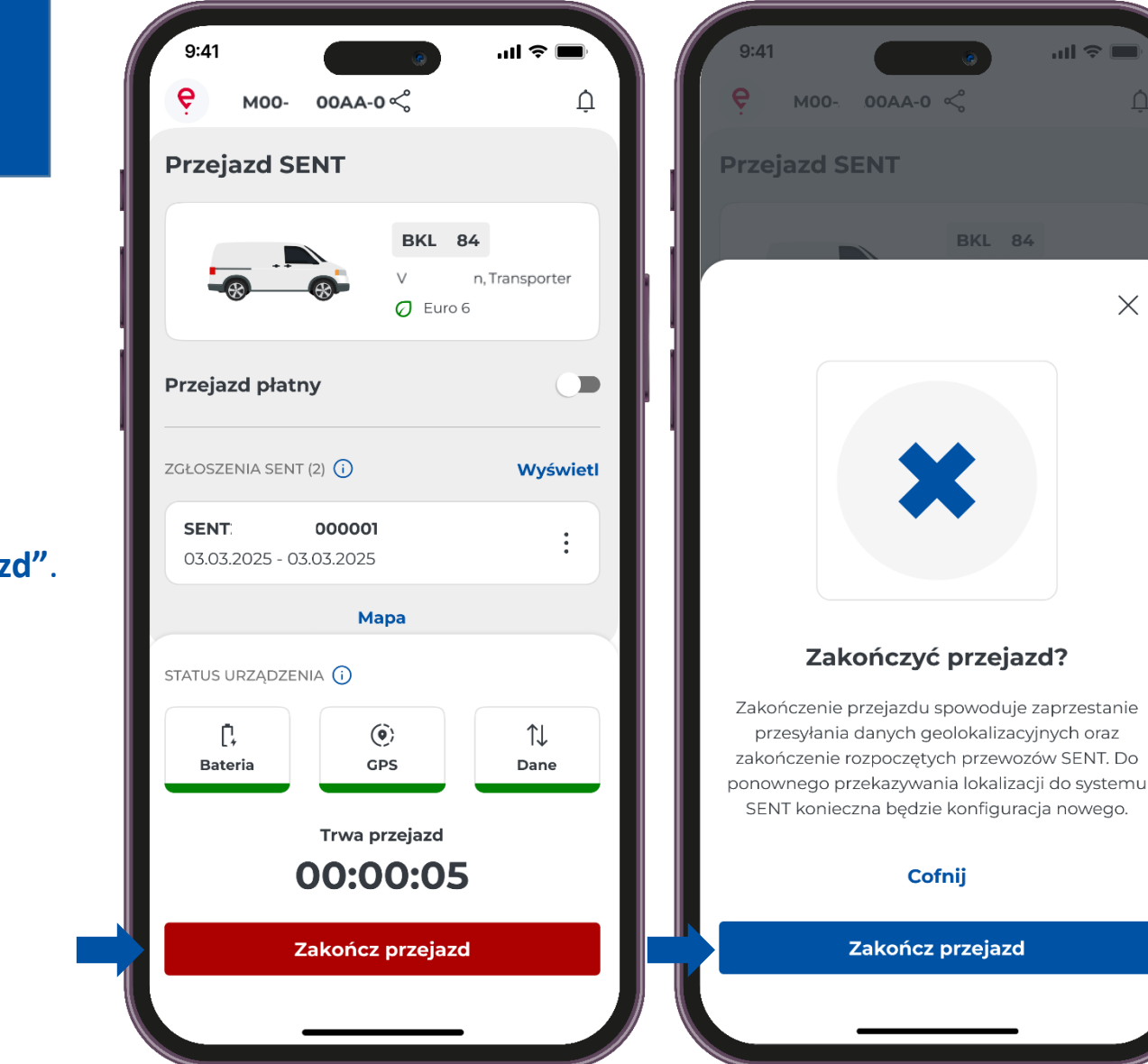

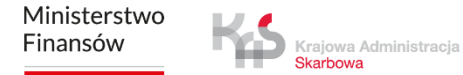

Х

## ккок 7 Podsumowanie przejazdu

W nowym oknie pojawi się podsumowanie przejazdu. Na ekranie zobaczysz szczegółowe informacje dotyczące poszczególnych danych:

- Typ przejazdu
- Data
- Czas trwania
- Przesyłanie danych
- Szczegóły przejazdu
- Dane o pojeździe
- Szczegóły konta rozliczeniowego

Naciśnięcie przycisku "Zamknij" przeniesie Cię do ekranu głównego aplikacji.

| 9:4 <sup>,</sup><br>< | e e e e e e e e e e e e e e e e e e e   | ııl ≎ <b>—</b> |
|-----------------------|-----------------------------------------|----------------|
| Prze                  | azd SENT                                |                |
| 03.03.                | 2025                                    |                |
| 2:00                  | 0:00                                    |                |
| PRZESY                | ŁANIE DANYCH                            |                |
| Zakoń                 | iczono                                  |                |
| 6-0-7                 | a śho przejezdu                         |                |
| SZCZE                 |                                         |                |
| $\triangle$           | 03.03.2025, 14:27                       |                |
|                       | ZAKOŃCZENIE ZGŁOSZENIA SENT             |                |
| $\bigcirc$            | 03.03.2025, 14:10                       |                |
|                       | ANULOWANIE ZGŁOSZENIA SENT              |                |
| (i)                   | SENT20250303000002<br>03.03.2025, 13:52 |                |
|                       | ROZPOCZĘCIE ZGŁOSZENIA SENT             |                |
| ()                    | SENT20250303000002<br>03.03.2025.13:10  |                |
|                       | ROZPOCZĘCIE ZGŁOSZENIA SENT             |                |
| (j)                   | SENT20250303000001                      |                |
|                       |                                         |                |
| $( \uparrow )$        | 03.03.2025, 12:27                       |                |

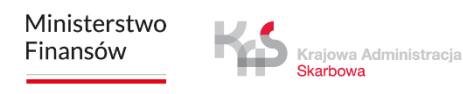

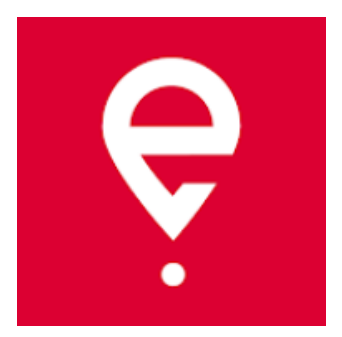

# Więcej o aplikacji mobilnej e-TOLL PL na www.etoll.gov.pl

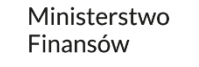

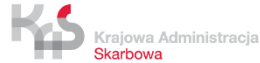